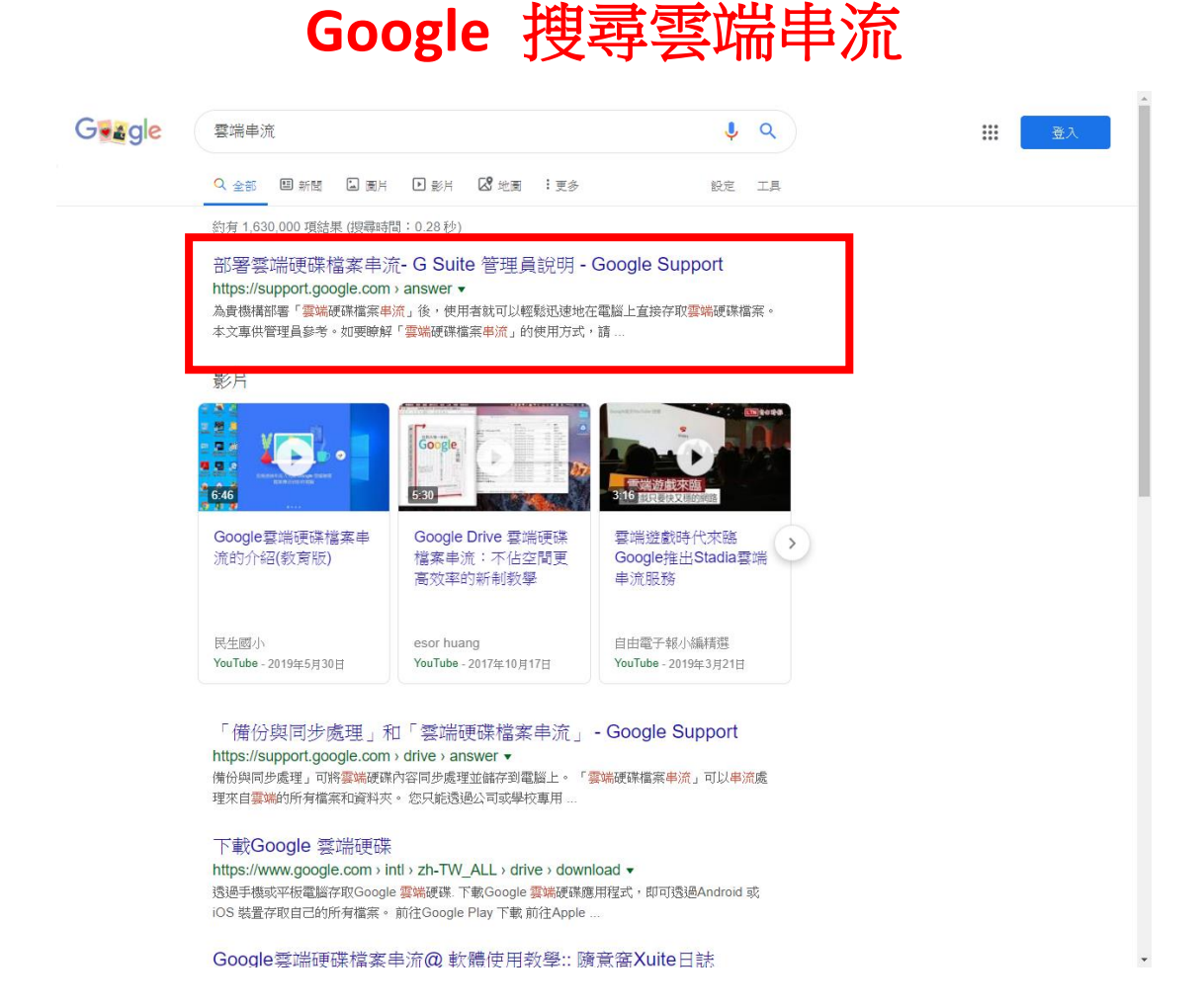

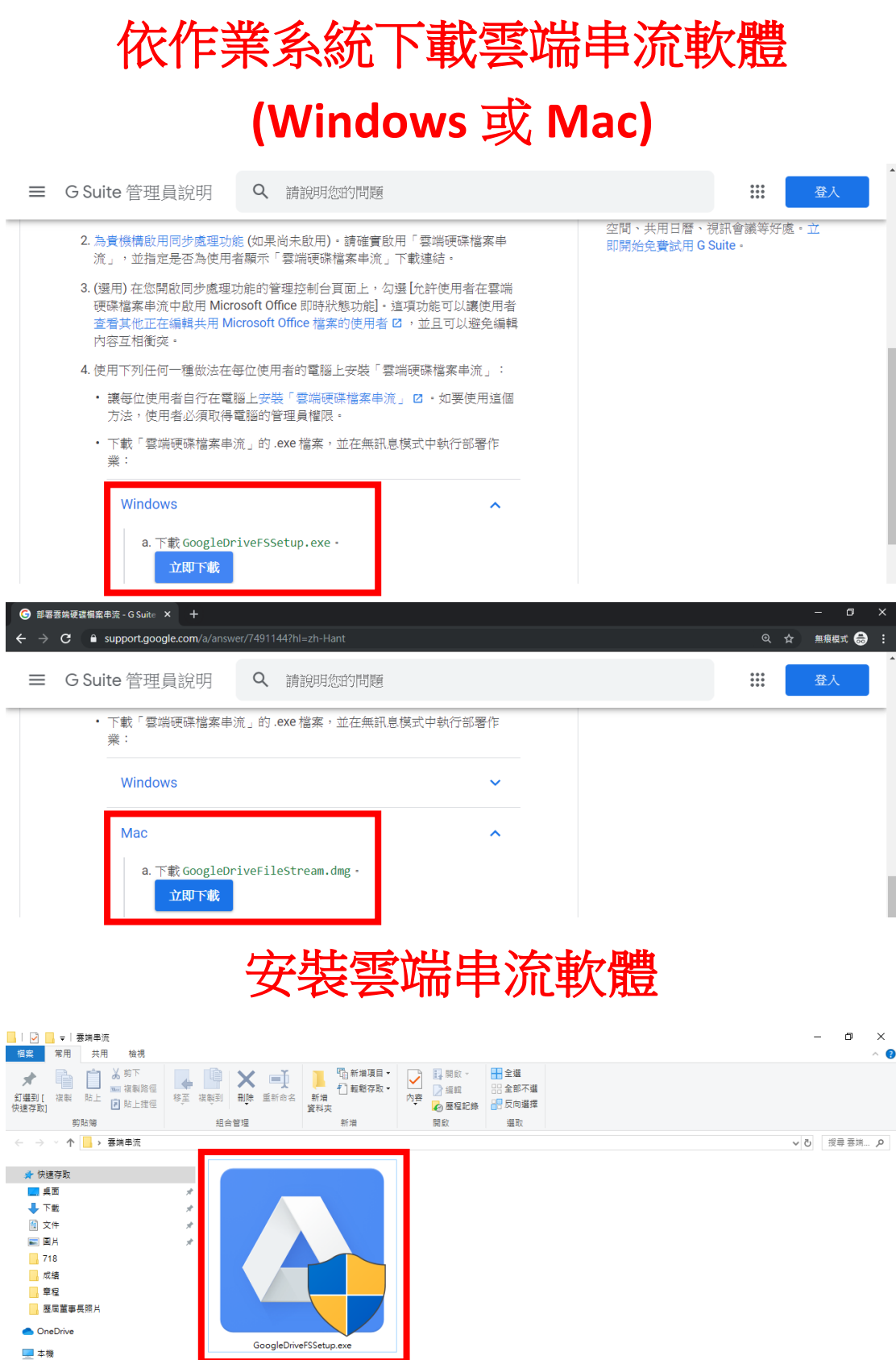

🔜 本機 🧊 3D 物件

初件

開啟雲端串流軟體

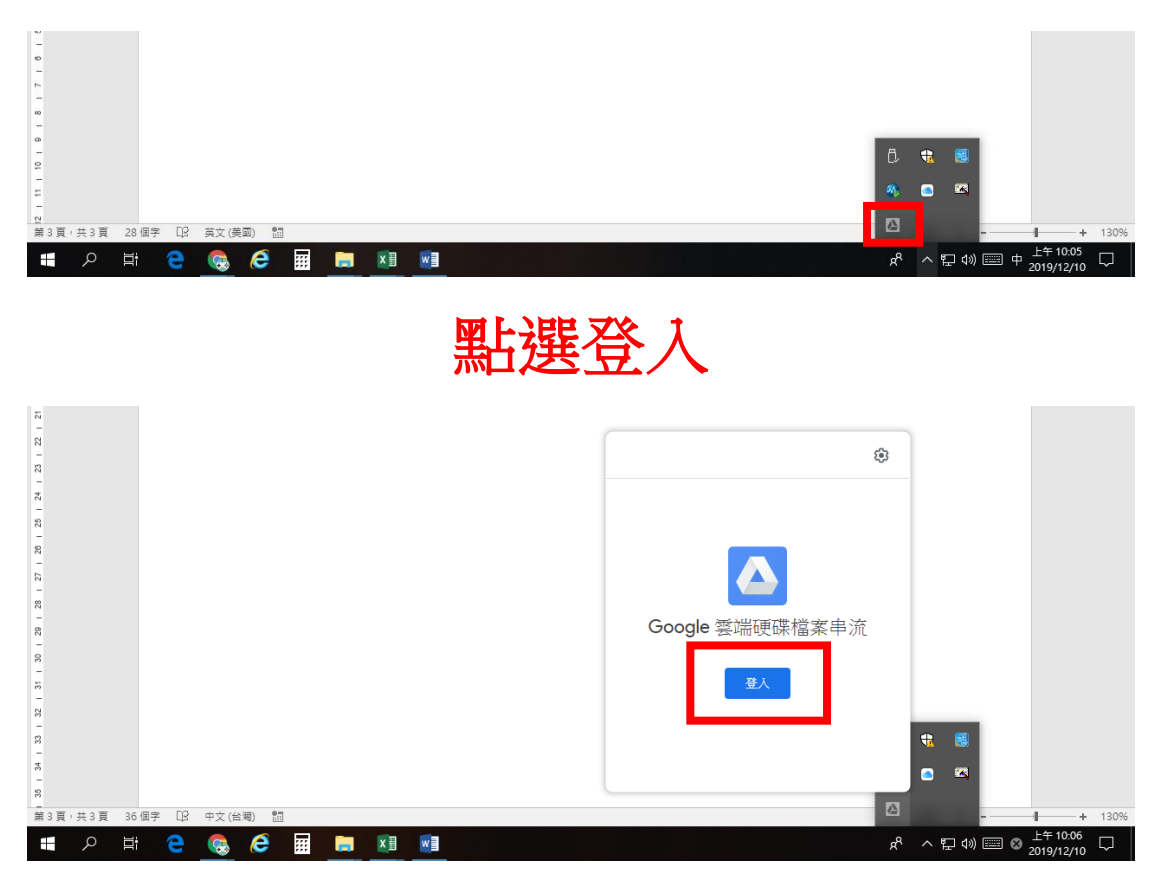

## 輸入校務行政系統帳號 (帳號後要加@apps.ntpc.edu.tw)

| ▲ 登入 Google 雲端硬碟                                                                                                    | × |  |  |  |  |  |  |  |  |  |  |  |
|----------------------------------------------------------------------------------------------------|---|--|--|--|--|--|--|--|--|--|--|--|
| Google<br>登入<br>繼續使用「Google Drive File Stream」                                                                                               |   |  |  |  |  |  |  |  |  |  |  |  |
| 電子郵件地址或電話號碼<br>account@apps.ntpc.edu.tw                                                                                                    |   |  |  |  |  |  |  |  |  |  |  |  |
| 忘記電子郵件地址?                                                                                                    |   |  |  |  |  |  |  |  |  |  |  |  |
| 如要繼續進行,Google 會將您的姓名、電子郵件地址、語言偏好設定和<br>個人資料相片提供給「Google Drive File Stream」。 使用這個應用程式<br>前,請先詳閱「Google Drive File Stream」的《隱私權政策》及《<br>服務條款》。 |   |  |  |  |  |  |  |  |  |  |  |  |
| 建立帳戶 繼續                                                                                                    |   |  |  |  |  |  |  |  |  |  |  |  |
|                                                                                                    |   |  |  |  |  |  |  |  |  |  |  |  |
| 遇到問題了嗎?改用瀏覽器登入。                                                                                                    |   |  |  |  |  |  |  |  |  |  |  |  |

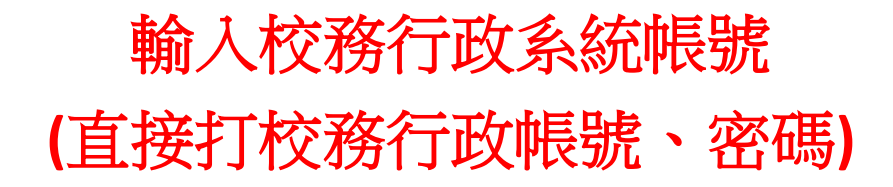

🛆 登入 Google 雲端硬碟 × 🌣 Single Sign-On account 校務行政系統帳號 校務行政系統密碼 ..... 登入 ? +

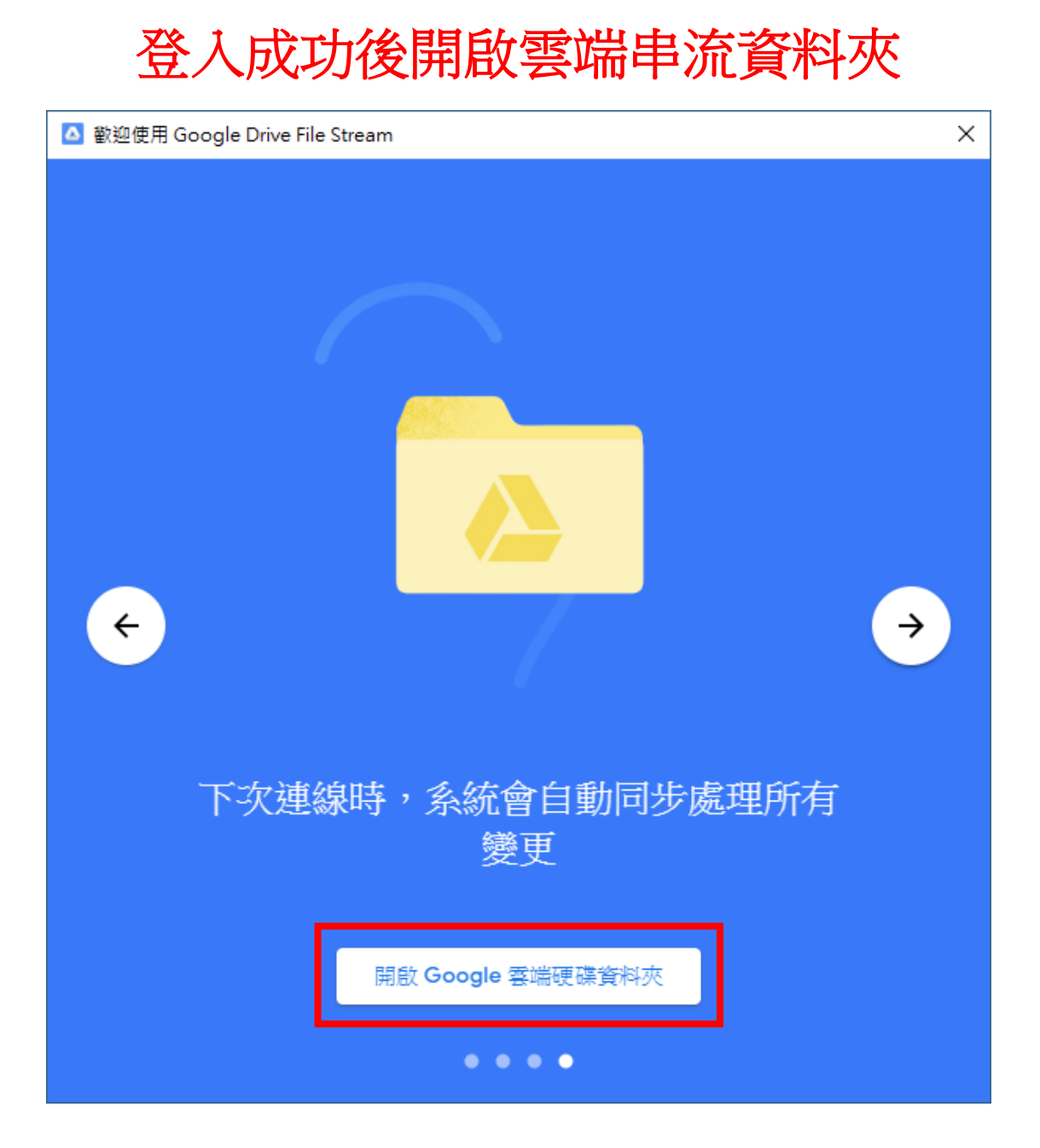

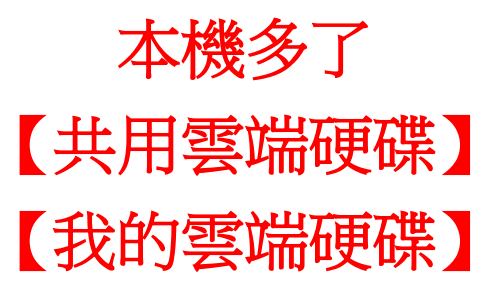

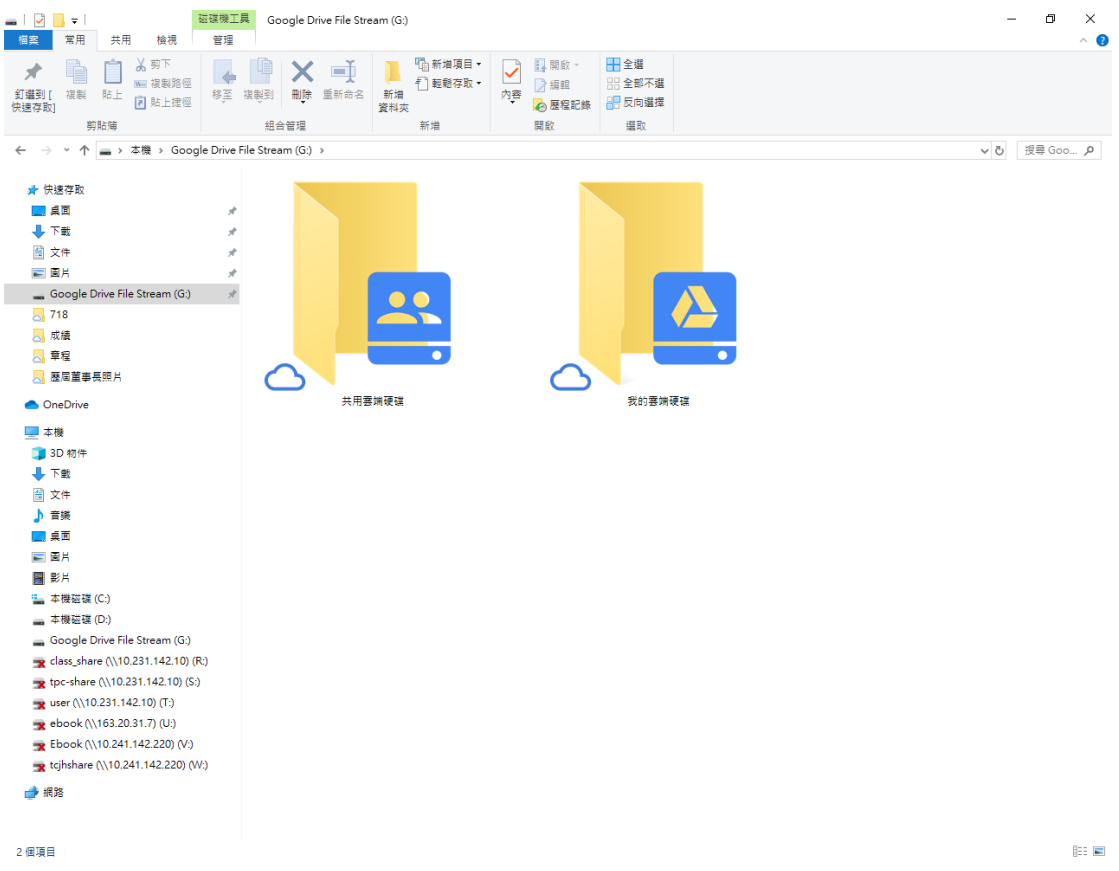

【共用雲端硬碟】內含兩個資料夾 【土中教學檔案分享(每年7.31 清空)】 可自行新增、修改、刪除資料夾,供放置教學檔案, 到各班可直接點選使用。

【土中暫存檔案分享(每年 7.31 清空)】 可自行新增、修改、刪除資料夾,供檔案交換使用, 班級電腦無法使用。

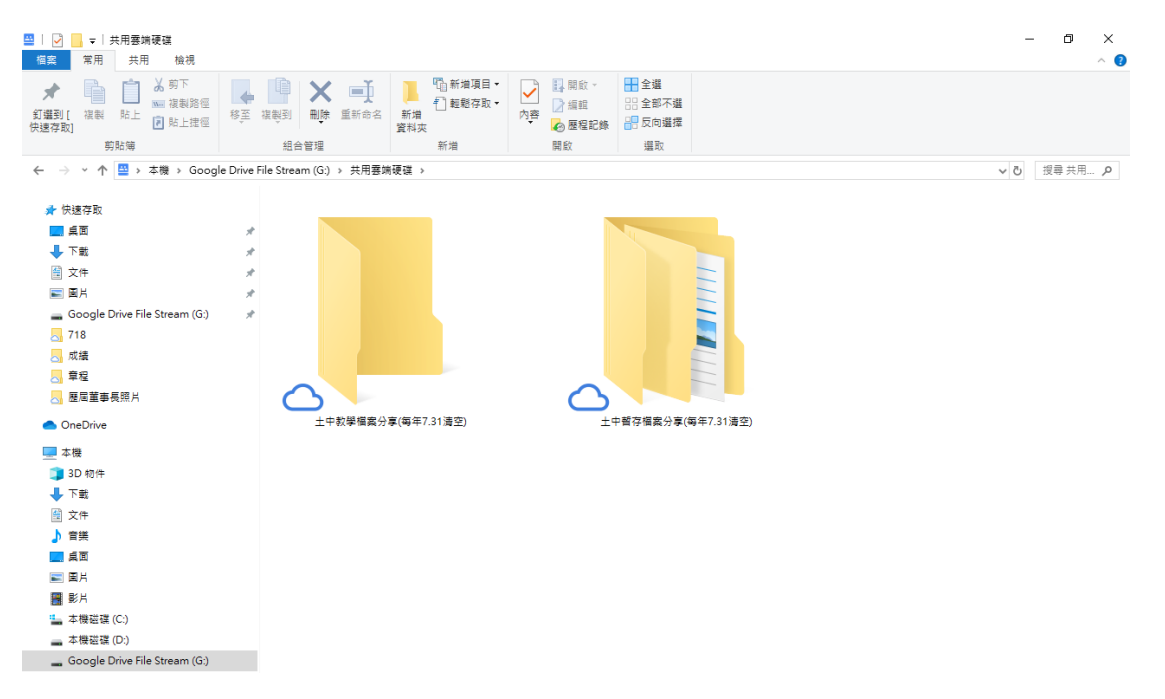

## 【我的雲端硬碟】 任職新北市期間可自行運用

| 🔷   🛃 🛛                  | 🖳 🗋 🖕 🚽 我的雲湖硬碟 |                              |             |                                         |                                                                           |           |                                                                                       |     |                    |                           |                |    |    | - | ð   | × |       |     |
|--------------------------|----------------|------------------------------|-------------|-----------------------------------------|---------------------------------------------------------------------------|-----------|---------------------------------------------------------------------------------------|-----|--------------------|---------------------------|----------------|----|----|---|-----|---|-------|-----|
| 檔案                       | 常用             | 共用 檢視                        |             |                                         |                                                                           |           |                                                                                       |     |                    |                           |                |    |    |   |     |   |       | ~ 🕐 |
| ★<br>釘攤到[<br>快速存取]       | 複製             | 前下<br>○ 複製路徑<br>前上<br>○ 助上建徑 | <b>修</b> 至  | (1) (1) (1) (1) (1) (1) (1) (1) (1) (1) | ★ ■<br>〕<br>↓<br>↓<br>↓<br>↓<br>↓<br>↓<br>↓<br>↓<br>↓<br>↓<br>↓<br>↓<br>↓ | 新増<br>資料夾 | □ 新増項目 •<br>1 輕鬆存取 •<br>5<br>5<br>5<br>5<br>5<br>5<br>5<br>5<br>5<br>5<br>5<br>5<br>5 | へ 容 | □ 開啟 × □ 編輯 2 歴程記録 | 計 全選 計 全部不可 計 全部不可 計 反向選び | 22<br>42<br>42 |    |    |   |     |   |       |     |
|                          | 99.9           | D)44                         |             | 2005/                                   | 台管裡 新酒 開販 選取                                                              |           |                                                                                       |     |                    |                           |                |    |    |   |     |   |       |     |
| $\leftarrow \rightarrow$ | ~ ^            | 실 > 本機 > Goo                 | gle Drive I | File Stream (                           | G:) > 我的套:                                                                | 尚硬碟       |                                                                                       |     |                    |                           |                |    |    |   | ~ 0 | 1 | 夏尋 我的 | P   |
| 📌 快調                     | 憲存取            |                              |             | 名稱                                      |                                                                           |           | ^                                                                                     |     |                    | -                         | 修改日期           | 類型 | 大小 |   |     |   |       |     |
| i i                      | Ē              |                              | *           |                                         |                                                                           |           |                                                                                       |     |                    | 這個調                       | 8科夾是空的 ·       |    |    |   |     |   |       |     |
| ٦ 🕂                      | 載              |                              | А.          |                                         |                                                                           |           |                                                                                       |     |                    |                           |                |    |    |   |     |   |       |     |
| 🗐 文                      | 5件             |                              | *           |                                         |                                                                           |           |                                                                                       |     |                    |                           |                |    |    |   |     |   |       |     |
| <b>E</b>                 | 18             |                              | 1           |                                         |                                                                           |           |                                                                                       |     |                    |                           |                |    |    |   |     |   |       |     |
| 🕳 G                      | oogle Dri      | ive File Stream (G:)         | 1           |                                         |                                                                           |           |                                                                                       |     |                    |                           |                |    |    |   |     |   |       |     |
| <mark>a</mark> 7'        | 18             |                              |             |                                         |                                                                           |           |                                                                                       |     |                    |                           |                |    |    |   |     |   |       |     |
| <mark>二</mark> 成         | 繊              |                              |             |                                         |                                                                           |           |                                                                                       |     |                    |                           |                |    |    |   |     |   |       |     |
| 二 章                      | 程              |                              |             |                                         |                                                                           |           |                                                                                       |     |                    |                           |                |    |    |   |     |   |       |     |
| <u>_</u> 8               | 国董事長           | 照片                           |             |                                         |                                                                           |           |                                                                                       |     |                    |                           |                |    |    |   |     |   |       |     |
| 📥 On                     | eDrive         |                              |             |                                         |                                                                           |           |                                                                                       |     |                    |                           |                |    |    |   |     |   |       |     |